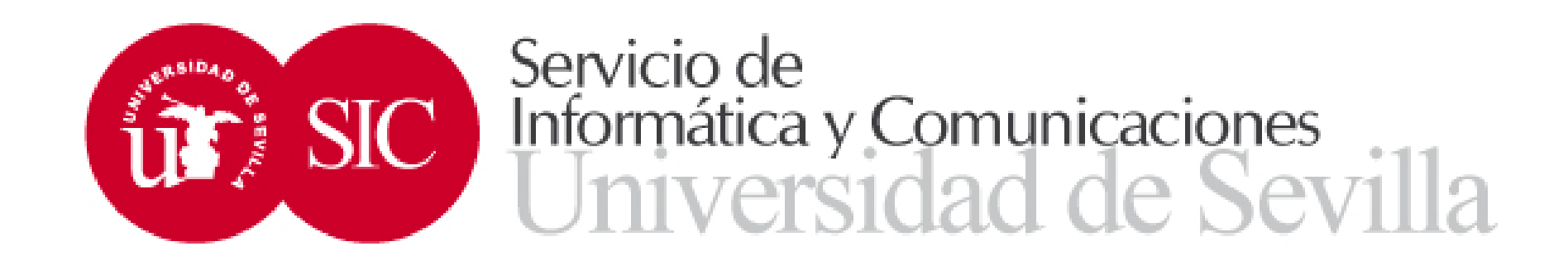

# Datos de movilidad

Avda. Reina mercedes S/N · Edificio Rojo · 41012-SEVILLA

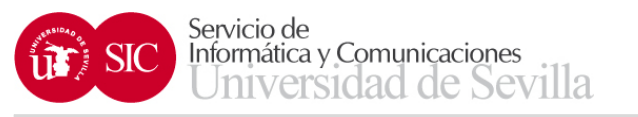

- Los datos de movilidad están en SEVIUS, en el apartado:
- Mi perfil → Datos académicos → Datos de movilidad
- Si el estudiante tiene más de un expediente de movilidad aparece una pantalla para poder seleccionar el expediente concreto, en caso contrario, accederá directamente

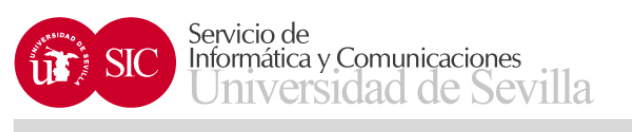

| Secretaría Virtual de la Univ 🗙 🕂                                          | and the second second second second second second second second second second second second second second second | and the second second se |                                             |                                                                                |               |
|----------------------------------------------------------------------------|----------------------------------------------------------------------------------------------------|----------------------------------------------------------------------------------------------------|---------------------------------------------|--------------------------------------------------------------------------------|---------------|
| + https://seviuspre.us.es/menu/index.p                                     | ohp?ids=9baf13c51&menu=2-1:13:698                                                                                |                                                                                                    | C <sup>d</sup> Q, Buscar                    | ☆ 自 ♥ ↓ 合 ❷ *                                                                  | =             |
| Aás visitados 🗌 Comenzar a usar Firefox 🗍                                  | UNIVERSITAS XXI - AC                                                                                             |                                                                                                    |                                             |                                                                                |               |
| Acceso desde servidor de pruebas                                           |                                                                                                    |                                                                                                    |                                             |                                                                                |               |
| U Secret                                                                   | taría Virtual<br>UNIVERSIDAD & SEVILLA                                                                           |                                                                                                    |                                             | ANTONIO JOSE CARRILLO SIERRA<br>Sevilla, Viernes 17 de Mayo de 2019<br>Salir 🚽 | SEVI<br>S     |
| La Secretaria Virtual Mis notificacione                                    | s Mi perfil Buscar persona Mis aplicaciones                                                                      | Otras utilidades Gestión de usuarios administrativos Gestión de SEVIUS                                                                                                    | Refrescar menú                              |                                                                                |               |
| Estás en: Mi perfil > Datos académicos > D                                 | atos de movilidad                                                                                                |                                                                                                    |                                             | 📩 Agregal                                                                      | r a favoritos |
| 🚥 Novedades 🔹 🕻                                                            | Datos de movilidad                                                                                               |                                                                                                    |                                             |                                                                                |               |
| Puntuación para la próxima<br>automatrícula                                | Expedientes de movilidad                                                                                         |                                                                                                    |                                             |                                                                                |               |
| A Minerall                                                                 | Curso académico                                                                                                  | Programa                                                                                                    | Destino                                     | Seleccionar                                                                    |               |
| да мі реглі                                                                | 2019-20                                                                                                    | Convenios                                                                                                    | Universidad de Los Lagos                    |                                                                                |               |
| Datos identificativos                                                      | 2019-20                                                                                                    | Erasmus Estudio                                                                                                    | Institut Supérieur D''Electronique de Paris |                                                                                |               |
| Datos académicos<br>→ Datos personales                                     |                                                                                                    |                                                                                                    |                                             |                                                                                |               |
| Puntuación para la próxima automatrícula                                   |                                                                                                    |                                                                                                    |                                             |                                                                                |               |
| → Datos de movilidad                                                       |                                                                                                    |                                                                                                    |                                             |                                                                                |               |
| → Primer y segundo ciclo                                                   |                                                                                                    |                                                                                                    |                                             |                                                                                |               |
| Instituto de idiomas      Idiomas superados /     acreditados              |                                                                                                    |                                                                                                    |                                             |                                                                                |               |
| Histórico de pruebas de<br>→ acceso hechas en la<br>Universidad de Sevilla |                                                                                                    |                                                                                                    |                                             |                                                                                |               |
| Datos de empleado                                                          |                                                                                                    |                                                                                                    |                                             |                                                                                |               |
| Carné universitario                                                        |                                                                                                    |                                                                                                    |                                             |                                                                                |               |
| Cambiar Pin de Sevius Móvil                                                |                                                                                                    |                                                                                                    |                                             |                                                                                |               |
|                                                                            |                                                                                                    | Universidad de Sevilla. C/ S. Fernando, 4, C.P. 41004-Sevilla, I                                                                                                    | spaña. Centralita exterior: 954551000       |                                                                                |               |

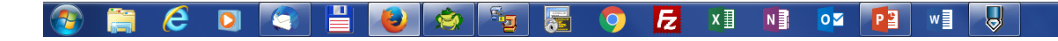

ES 🔺 🖿 🛱 🍾 11:09 17/05/2019

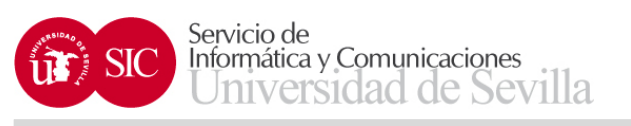

| <u>A</u> rchivo <u>E</u> ditar <u>V</u> er Hi <u>s</u> torial <u>M</u> arca | idores Herramien <u>t</u> a | s Ay <u>u</u> da           |                            |                    |                       |                  |                                  |                          |             |            |             |                            |            |       | -     | ٥    | $\times$ |
|-----------------------------------------------------------------------------|-----------------------------|----------------------------|----------------------------|--------------------|-----------------------|------------------|----------------------------------|--------------------------|-------------|------------|-------------|----------------------------|------------|-------|-------|------|----------|
| Secretaría Virtual de la Universio 🗙                                        | +                           |                            |                            |                    |                       |                  |                                  |                          |             |            |             |                            |            |       |       |      |          |
| (←) → ⊂ <sup>(</sup> <sup>(</sup> )                                         | 🛈 🔒 🖙 ht                    | tps://sevi                 | us. <b>us.es</b> /menu/ind | lex.php?ids=1      | o151eda4&menu         | =2-1:1           | 3:698:1380                       | 110%                     |             | ☆          |             | $\mathbf{\overline{\tau}}$ |            |       | 3     | 11   | ≡        |
| 🌣 Más visitados 🛛 😻 Comenzar a usa                                          | ar Firefox 🔘 Acces          | so <mark>a l</mark> as ap' | licacio                    |                    |                       |                  |                                  |                          |             |            |             |                            |            |       |       |      |          |
| Puntuación para la próxima<br>automatrícula                                 | Datos de                    | movi                       | lidad                      |                    |                       |                  |                                  |                          |             |            |             |                            |            |       |       |      | ^        |
| Solicitud ayudas para                                                       | Datos perso                 | nales                      |                            |                    |                       |                  |                                  |                          |             |            |             |                            |            |       |       |      |          |
|                                                                             | N°. Expediente              |                            | Nº. Expediente             |                    | Curso académic        | D                | 2020-21                          |                          | Documento   |            | DOCUMEN     | то                         |            |       |       |      |          |
| Ayudas acreditación idioma<br>obligatorio                                   | Nombre                      |                            | NOMBRE Y APELL             | IDOS               | Correo electrónio     | 00               | CORREO ELECTRÓNICO               |                          | Teléfono    |            | TELÉFONO    | )                          |            |       |       |      |          |
| Ayudas acreditación                                                         | Datos del de                | estino                     |                            |                    |                       |                  |                                  |                          |             |            |             |                            |            |       |       |      |          |
| superior al obligatorio                                                     |                             |                            |                            |                    | <b>D</b> (            | FORM             |                                  |                          |             | 11.1       |             |                            |            |       |       |      |          |
|                                                                             | Programa                    | SICUE                      |                            |                    | Pais                  | ESPAN            | NA                               |                          | Universidad | Univer     | sidad de La | s Islas                    | Baleare    | S     |       |      |          |
| 🌼 Mi perfil                                                                 | Meses                       | 5                          |                            |                    | Centro                | Faculta<br>Empre | ad de CC. Económ. y<br>esariales |                          | Titulación  | Grado      | en Economi  | a                          |            |       |       |      |          |
| Datos identificativos                                                       |                             |                            |                            |                    |                       |                  |                                  |                          |             |            |             |                            |            |       |       |      |          |
| Datos académicos<br>→ Datos personales                                      | 🚯 Si desea                  | renunciar                  | r a la plaza, seleccio     | ne el motivo de    | la renuncia y pulse   | el botór         | n Grabar.                        |                          |             |            |             |                            |            |       |       |      |          |
| <ul> <li>Puntuación para la<br/>próxima automatrícula</li> </ul>            | Renuncia de                 | e la plaz                  | а                          |                    |                       |                  |                                  |                          |             |            |             |                            |            |       |       |      |          |
| → Datos de movilidad                                                        | Motivo de la rei            | nuncia                     |                            | Seleccione         | e el motivo de la rer | nunca            |                                  |                          | $\sim$      |            |             |                            |            |       |       |      |          |
| → Primer y segundo ciclo                                                    |                             |                            |                            |                    |                       |                  |                                  |                          |             |            |             |                            |            |       |       |      |          |
| → Trabajo fin de estudios                                                   | dores Herramientas Ayuda    |                            |                            |                    |                       |                  |                                  |                          |             |            |             |                            |            |       |       |      |          |
| → Instituto de Idiomas                                                      | U OI GESEA                  | mouncar                    | ernamero de mese           | so de la cotalició | a, seleccionero y pe  | 130 01 0         | oton Grabal.                     |                          |             |            |             |                            |            |       |       |      |          |
| <ul> <li>Idiomas superados /<br/>acreditados</li> </ul>                     | Modificació                 | n de la e                  | estancia                   |                    |                       |                  |                                  |                          |             |            |             |                            |            |       |       |      |          |
| Histórico de pruebas de<br>→ acceso hechas en la<br>Universidad de Sevilla  | Número de me                | ses                        |                            | 5 🗸                |                       |                  |                                  |                          |             |            |             |                            |            |       |       |      |          |
| → Ayudas acreditación<br>idioma obligatorio                                 |                             |                            |                            |                    |                       |                  |                                  |                          |             |            |             |                            |            | Gra   | bar   |      |          |
| Ayudas acreditación<br>→ segundo idioma o nivel<br>superior al obligatorio  |                             |                            |                            |                    |                       |                  |                                  |                          | Manual d    | e instrucc | ciones 🛌    | Acu                        | erdo de    | estud | lios  |      | ~        |
| 🖶 🛱 📙 umi 🛛 🍒                                                               | saliente - sevi             | Fz 💽                       | Bandeja de en 🎽            | TB_SEVIUS@U.       | 🤮 🍪 Secr              | etaría Vir       | rt 😁 TeamViewer 🛛                | <ol> <li>movi</li> </ol> | idad_SIC 💂  | expedien   | te_ve 😖     | -                          | <u>s</u> 🗐 | 📉 🧧   | 📕 🎲 📣 | ) [] | 9:10     |

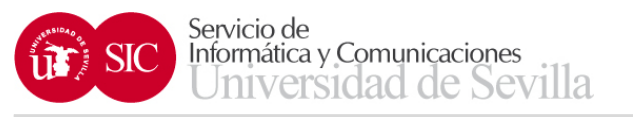

- En esta pantalla se puede:
  - Renunciar a la plaza obtenida, habrá que indicar el motivo de la renuncia.
  - Cambiar la duración de la estancia.
  - En estos casos hay que pulsar posteriormente el botón de Grabar.
  - Acceder al Acuerdo de estudios

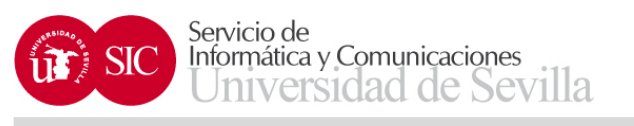

## ACUERDO DE ESTUDIOS

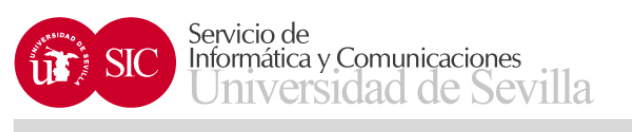

| Secretaría Virtual de la Univ × +                                          |                                     |                                               |                                                 |                                                      |                        |                |                                                                              |
|----------------------------------------------------------------------------|-------------------------------------|-----------------------------------------------|-------------------------------------------------|------------------------------------------------------|------------------------|----------------|------------------------------------------------------------------------------|
| + https://seviuspre.us.es/menu/index.ph                                    | ip?ids=9baf13c51&menu=              | 2-1:13:698:1381                               |                                                 |                                                      | Buscar                 |                | ☆自 🛡 ∔ 余 😕 🐖                                                                 |
| Más visitados Comenzar a usar Firefox                                      | UNIVERSITAS XXI - AC                |                                               |                                                 |                                                      |                        |                |                                                                              |
| Secret                                                                     | aría Vii<br>UNIVERSIDAD             | rtual<br>d sevilla                            |                                                 |                                                      |                        |                | ANTONIO JOSE CARRILLO SIERRA<br>Sevilla, Viemes 17 de Mayo de 2019<br>Sair - |
| La Secretaria Virtual Mis notificaciones                                   | Mi perfil Buscar pe                 | rsona Mis aplicaciones Otras utilidade        | s Gestión de usuarios administrativos           | Gestión de SEVIUS Refrescar menú                     |                        |                |                                                                              |
| Estás en: Mi perfil > Datos académicos > Dat                               | tos de movilidad > Acuero           | do de estudios                                |                                                 |                                                      |                        |                | 🚖 Agregar a favori                                                           |
| 🚥 Novedades 🔹 D                                                            | atos de mov                         | ilidad                                        |                                                 |                                                      |                        |                |                                                                              |
| Puntuación para la próxima dautomatrícula                                  | atos de mov                         | ilidad                                        |                                                 |                                                      |                        |                |                                                                              |
| 🖄 Mi perfil                                                                | )atos del destino                   |                                               |                                                 |                                                      |                        |                |                                                                              |
| P                                                                          | Programa                            | Erasmus Estudio                               | País                                            | FRANCIA                                              | Universi               | dad            | Institut Supérieur D"Électronique de Paris (F PARIS376)                      |
| Datos identificativos                                                      | leses                               | 10                                            | Centro                                          | E.T.S. Ingeniería Informática                        | Titulació              | ón             | Grado en Ingeniería Informática-Tecnologías Informáticas                     |
| Datos académicos C                                                         | Créditos necesarios                 | 240                                           | Creditos superados                              | 102                                                  | Créditos               | faltan         | 138                                                                          |
| → Puntuación para la próxima automatrícula                                 | Estado del acuerdo                  | o de estudios                                 |                                                 |                                                      |                        |                |                                                                              |
| → Datos de movilidad                                                       | Es                                  | tado del acuerdo de estudios                  | El acuerdo de estudios no ha si                 | do enviado                                           |                        |                |                                                                              |
| → Primer y segundo ciclo                                                   | Observe                             | aciones del responsable de centro             |                                                 |                                                      |                        |                |                                                                              |
| → Instituto de Idiomas                                                     |                                     |                                               |                                                 |                                                      |                        |                |                                                                              |
| → Idiomas superados /<br>acreditados                                       | <ol> <li>Según los meses</li> </ol> | de estancia y los créditos restantes para fin | alizar su titulación, tiene que añadir asignatu | ras a su acuerdo de estudios por un total de al meno | s 45 créditos antes de | poder enviar e | acuerdo al responsable del centro.                                           |
| Histórico de pruebas de<br>→ acceso hechas en la<br>Universidad de Sevilla | 1 No existen asigna                 | turas en el acuerdo de estudios, para añadir  | debe pulsar el botón Añadir bloque de asign     | aturas.                                              |                        |                |                                                                              |
| Datos de empleado                                                          |                                     |                                               |                                                 |                                                      |                        |                | Añadir bloque de asignaturas                                                 |
| Carné universitario                                                        |                                     |                                               |                                                 |                                                      |                        |                |                                                                              |
| Cambiar Pin de Sevius Móvil                                                |                                     |                                               |                                                 |                                                      |                        |                | Volver                                                                       |
|                                                                            |                                     |                                               |                                                 |                                                      |                        |                |                                                                              |
|                                                                            |                                     | Univer                                        | sidad de Sevilla. C/ S. Fernando, 4, C.F        | 41004-Sevilla, España. Centralita exterior: 9        | 54551000               |                |                                                                              |

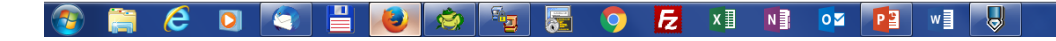

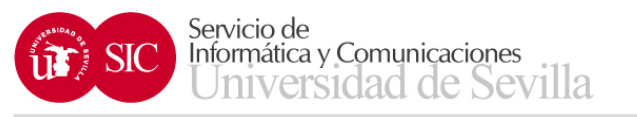

- Según los meses de estancia y los créditos restantes para finalizar su titulación, tiene que añadir asignaturas a su acuerdo de estudios por un total de al menos 45 créditos (para estancias de curso completo) y 24 créditos (para estancias de un semestre) antes de poder enviar el acuerdo al responsable del centro.
- Añadir bloque de asignaturas

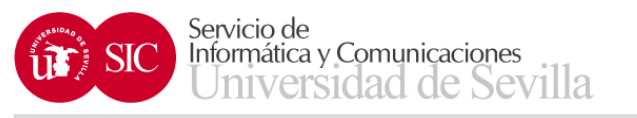

- En la pantalla de Añadir bloque de asignaturas se pueden seleccionar las asignaturas de la titulación del estudiante que no hayan sido superadas por el mismo
- Hay que indicar también los datos de la asignatura de destino (nombre, créditos y duración)

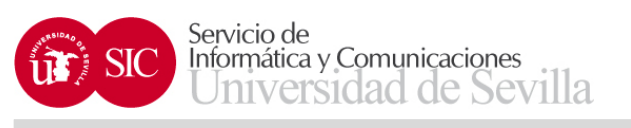

| Secretaría Virtual de la Univ 🗙                                            | +                                                                        |                                           |                             |                                        |                  |                  |                             |                                    |                                       |                  | o x         |
|----------------------------------------------------------------------------|--------------------------------------------------------------------------|-------------------------------------------|-----------------------------|----------------------------------------|------------------|------------------|-----------------------------|------------------------------------|---------------------------------------|------------------|-------------|
| ♦ https://seviuspre.us.es/menu/ind                                         | dex.php?ids=cfc9e18ff&menu=2-1:13:698:1382                               |                                           |                             |                                        | C Q Bu           | scar             |                             | ☆ 🖻 🛡                              |                                       | 9 🥐              |             |
| Más visitados O Comenzar a usar Firefo                                     | ox 🛄 UNIVERSITAS XXI - AC                                                |                                           |                             |                                        |                  |                  |                             |                                    |                                       |                  |             |
| ▲ Acceso desde servidor de pruebas                                         |                                                                          |                                           |                             |                                        |                  |                  |                             |                                    |                                       |                  |             |
| Secre                                                                      | etaría Virtual<br>UNIVERSIDAD & SEVILLA                                  | arao Atras utilidadas. Castián do unua    | ncios administrativos (     | Contión do SEVIIIE - Dofessor manú     |                  |                  | AN<br>Se                    | TONIO JOSE C/<br>villa, Viernes 17 | ARRILLO SIEI<br>de Mayo de 2<br>Salir | RRA<br>2019<br>J | EVI         |
| Estás en: Mi perfil > Datos académicos                                     | <ul> <li>&gt; Datos de movilidad &gt; Alta bloque asignaturas</li> </ul> | nes Otras utilitades Gestion de usua      |                             | Sestion de SLVIUS - Renescar menu      |                  |                  |                             |                                    | •                                     | 🃩 Agregar :      | a favoritos |
| 💷 Novedades                                                                | Datos de movilidad                                                       |                                           |                             |                                        |                  |                  |                             |                                    |                                       |                  |             |
| Puntuación para la próxima<br>automatrícula                                | Datos de movilidad                                                       |                                           |                             |                                        |                  |                  |                             |                                    |                                       |                  |             |
| 🌼 Mi perfil                                                                | Datos del destino                                                        |                                           |                             |                                        |                  |                  |                             |                                    |                                       |                  |             |
| Datos identificativos                                                      | Programa Erasmus Estudio                                                 |                                           | País                        | FRANCIA                                |                  | Universidad      | Institut Supérieur D''Elect | ronique de Paris                   | (F PARIS376                           | 6)               |             |
| Datos académicos                                                           | Meses 10<br>Créditos pocosarios 240                                      |                                           | Creditos superados          | E.I.S. Ingenieria Informatica          |                  | Cróditos faltan  | Grado en ingeniería inforr  | natica-rechologi                   | as informatica                        | is               |             |
| → Datos personales                                                         |                                                                          |                                           | creatos superados           | 102                                    |                  | creatios taitait | 150                         |                                    |                                       |                  |             |
| → Puntuación para la<br>próxima automatrícula                              | 1 Introduzca un bloque de asignaturas por                                | equivalencia de las mismas entre la Unive | rsidad de Sevilla y la univ | versidad de destino.                   |                  |                  |                             |                                    |                                       |                  |             |
| → Datos de movilidad                                                       |                                                                          |                                           |                             |                                        |                  |                  |                             |                                    | _                                     |                  |             |
| → Primer y segundo ciclo                                                   | Bloque número 1                                                          |                                           |                             |                                        |                  |                  |                             | _                                  | _                                     |                  |             |
| → Instituto de Idiomas                                                     | Asignatura de origen                                                     | Seleccione opción                         |                             | •                                      |                  |                  |                             |                                    |                                       |                  |             |
| acreditados                                                                | Asignatura de destino                                                    |                                           |                             |                                        | Créditos ECTS    |                  | Duración                    | - Seleccione                       | opción 💌                              |                  |             |
| Histórico de pruebas de<br>→ acceso hechas en la<br>Universidad de Sevilla |                                                                          |                                           |                             |                                        |                  |                  |                             |                                    | Volver                                | Grabar           |             |
| Datos de empleado                                                          |                                                                          |                                           |                             |                                        |                  |                  |                             |                                    |                                       |                  |             |
| Carné universitario                                                        |                                                                          |                                           |                             |                                        |                  |                  |                             |                                    |                                       |                  |             |
| Cambiar Pin de Sevius Móvil                                                |                                                                          |                                           |                             |                                        |                  |                  |                             |                                    |                                       |                  |             |
|                                                                            |                                                                          | Universidad de Sevilla. C                 | C/ S. Fernando, 4, C.P.     | . 41004-Sevilla, España. Centralita ex | terior: 95455100 | 0                |                             |                                    |                                       |                  |             |

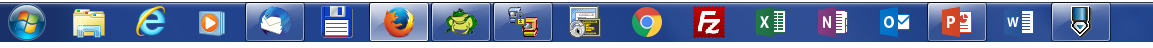

ES 🔺 🏴 🛄 ሌ 12:44 17/05/2019

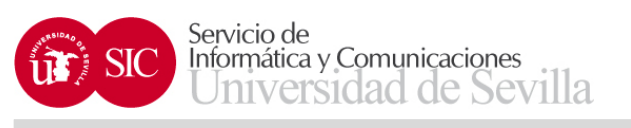

| Secretaría Virtual de la Univ 🗙                                  | + =                  |                                                              |                         |                           | and Management and State                                                |                            |                                                          |                            |                                |                            | - 0                           |
|------------------------------------------------------------------|----------------------|--------------------------------------------------------------|-------------------------|---------------------------|-------------------------------------------------------------------------|----------------------------|----------------------------------------------------------|----------------------------|--------------------------------|----------------------------|-------------------------------|
| A https://seviuspre.us.es/menu/in                                | ndex.php?ids=cfc9e18 | ff&menu=2-1:13:698:1381                                      |                         |                           | C <sup>4</sup> Q, Bus                                                   | car                        |                                                          |                            | ☆自                             | □ ↓                        | <b>☆ 9 ** -</b>               |
| Más visitados 🗍 Comenzar a usar Firef                            | fox 🗍 UNIVERSITAS    | XXI - AC                                                     |                         |                           |                                                                         |                            |                                                          |                            |                                |                            |                               |
| Acceso desde servidor de pruebas                                 | etaría               | Virtual<br>Ersidad ə sevilla                                 |                         |                           |                                                                         |                            |                                                          | Al                         | VTONIO JOSI<br>evilla, Vierne: | E CARRILLO<br>s 17 de Mayo | SIERRA<br>de 2019<br>Salir •1 |
| ₋a Secretaria Virtual Mis notificaci                             | iones Miperfil I     | Buscar persona Mis aplicaciones Otras utilidades             | Gestión de usuarios     | administrat               | ivos Gestión de SEVIUS Refrescar menú                                   |                            |                                                          |                            |                                |                            |                               |
| Estás en: Mi perfil > Datos académicos                           | s > Datos de movilid | ad > Acuerdo de estudios                                     |                         |                           |                                                                         |                            |                                                          |                            |                                |                            | 📩 Agregar a favor             |
| Novedades                                                        | Datos de             | e movilidad                                                  |                         |                           |                                                                         |                            |                                                          |                            |                                |                            |                               |
| Puntuación para la próxima<br>automatrícula                      | Datos de             | e movilidad                                                  |                         |                           |                                                                         |                            |                                                          |                            |                                |                            |                               |
| 🖄 Mi perfil                                                      | Datos del o          | lestino                                                      |                         |                           |                                                                         |                            |                                                          |                            |                                |                            |                               |
| alle ini perin                                                   | Programa             | Erasmus Estudio                                              | Pai                     | s                         | FRANCIA                                                                 | Universidad                | Institut S                                               | périeur D"Éleo             | tronique de F                  | Paris (F PARI              | 3376)                         |
| Datos identificativos                                            | Meses                | 10                                                           | Cer                     | ntro                      | E.T.S. Ingeniería Informática                                           | Titulación                 | Grado en Ingeniería Informática-Tecnologías Informáticas |                            |                                |                            |                               |
| Datos académicos<br>→ Datos personales                           | Créditos nece        | esarios 240                                                  | Cre                     | dítos supera              | dos 102                                                                 | Créditos faltan            | 138                                                      |                            |                                |                            |                               |
| <ul> <li>Puntuación para la<br/>próxima automatrícula</li> </ul> | Estado del           | acuerdo de estudios                                          | _                       |                           |                                                                         | _                          |                                                          |                            |                                |                            |                               |
| → Datos de movilidad                                             |                      | Estado del acuerdo de estudios                               | El acuerdo o            | de estudios n             | o ha sido enviado                                                       |                            |                                                          |                            |                                |                            |                               |
| → Primer y segundo ciclo                                         |                      | Observaciones del responsable de centro                      |                         |                           |                                                                         |                            |                                                          |                            |                                |                            |                               |
| Instituto de Idiomas  Idiomas superados / acreditados            | B Según I            | los meses de estancia y los créditos restantes para finaliz  | ar su titulación, tiene | que añadir as             | ignaturas a su acuerdo de estudios por un total de al menos 45 crédito: | s antes de poder enviar el | acuerdo al r                                             | esponsable de              | centro.                        |                            |                               |
| Historico de pruebas de     → acceso hechas en la                | Acuerdo d            | e estudios                                                   |                         |                           |                                                                         |                            |                                                          |                            |                                |                            |                               |
| Datos de empleado                                                | Bloque               | Asignaturas de la Universidad de Sev                         | illa                    | Nº.<br>Créditos<br>bloque | Asignaturas de la universidad de destino                                | Nº.<br>Créditos<br>bloque  | Añadir<br>asig.<br>origen                                | Añadir<br>asig.<br>destino | Editar<br>asig.<br>origen      | Editar<br>asig.<br>destino | Eliminar<br>bloque            |
| Cambiar Pin de Sevius Móvil                                      | 1 2                  | 2060001 - Fundamentos de Programación (12) TRONCAL<br>BÁSICA | / Formación             | 12                        | Asignatura del bloque 1 de destino (12) - Anual                         | 12                         | 0                                                        | ٢                          | 6                              | <b>P</b>                   | ×                             |
|                                                                  |                      | Tot                                                          | al créditos en origen:  | 12                        | Total créditos e                                                        | n destino: 12              |                                                          |                            |                                |                            |                               |
|                                                                  | ·                    |                                                              |                         |                           |                                                                         |                            |                                                          |                            | Añadi                          | r bloque de a              | asignaturas                   |
|                                                                  |                      |                                                              |                         |                           |                                                                         |                            |                                                          |                            |                                |                            | Volver                        |
|                                                                  |                      |                                                              |                         |                           |                                                                         |                            |                                                          |                            |                                |                            |                               |
|                                                                  |                      | Universio                                                    | lad de Sevilla. C/ S    | . Fernando,               | 4, C.P. 41004-Sevilla, España. Centralita exterior: 954551000           | D                          |                                                          |                            |                                |                            |                               |

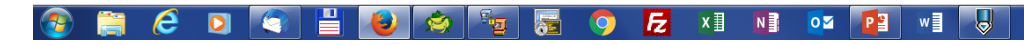

ES 🔺 🖿 🏷 12:48 17/05/2019

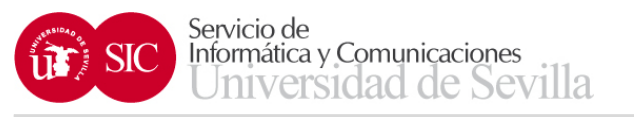

- Una vez grabado el bloque de asignaturas, podemos modificarlo con las siguientes acciones:
  - Añadir asignatura de origen
  - Añadir asignatura de destino
  - Editar asignatura de origen
  - Editar asignatura de destino
  - Eliminar bloque

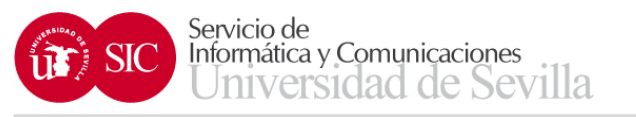

- La opción Añadir bloques de asignatura nos permite añadir los bloques de asignaturas que sean necesarios
- Una vez que ha completado los créditos mínimos exigidos aparecerá la opción de enviar el acuerdo de estudios al responsable de su centro

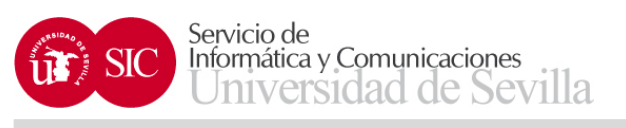

| //seviusnre us es/monu/in                                                                                                    | dev nhn?ids- cfc0                                                               | e18ff8imenu=2.1                                                                                                    | 13:608:1381                                                                                                    |                                                                                       |                                                                                                    |                                                                                                    | ar                                                                                                    |                                                              |                                                                                                    | < <u>-</u>                                                                                                    |                                              | <b>A</b>                                                                                                    |
|----------------------------------------------------------------------------------------------------|---------------------------------------------------------------------------------|----------------------------------------------------------------------------------------------------|----------------------------------------------------------------------------------------------------|---------------------------------------------------------------------------------------|----------------------------------------------------------------------------------------------------|----------------------------------------------------------------------------------------------------|----------------------------------------------------------------------------------------------------|--------------------------------------------------------------|----------------------------------------------------------------------------------------------------|----------------------------------------------------------------------------------------------------|----------------------------------------------|----------------------------------------------------------------------------------------------------|
| ,,, seviaspreiusies/menu/in                                                                                                    | cm una eres                                                                     | eronocmenu=2-1                                                                                                    | 10201201                                                                                                    |                                                                                       |                                                                                                    | C X BUSC                                                                                                    |                                                                                                    |                                                              |                                                                                                    | - W E                                                                                                    |                                              | m je                                                                                                    |
| 👃 Comenzar a usar Firef                                                                                                    |                                                                                 |                                                                                                    |                                                                                                    |                                                                                       |                                                                                                    |                                                                                                    |                                                                                                    |                                                              |                                                                                                    |                                                                                                    |                                              |                                                                                                    |
| Virtual Mis notificaci                                                                                                    | iones Miperfil                                                                  | Buscar pers                                                                                                    | ona Misaplicaciones Otrasutilidades G                                                                                                    | estión de usuari                                                                      | os administrat                                                                                                    | tivos Gestión de SEVIUS Refrescar menú                                                                                                    |                                                                                                    |                                                              |                                                                                                    |                                                                                                    |                                              |                                                                                                    |
| perfil > Datos académicos                                                                                                    | s > Datos de mov                                                                | ilidad > Acuerdo                                                                                                    | de estudios                                                                                                    |                                                                                       |                                                                                                    |                                                                                                    |                                                                                                    |                                                              |                                                                                                    |                                                                                                    |                                              | 📩 Agre                                                                                                    |
| des 🗸                                                                                                    | Datos (                                                                         | de movil                                                                                                    | idad                                                                                                    |                                                                                       |                                                                                                    |                                                                                                    |                                                                                                    |                                                              |                                                                                                    |                                                                                                    |                                              |                                                                                                    |
| n para la próxima<br>cula                                                                                                    | Datos (                                                                         | de movil                                                                                                    | idad                                                                                                    |                                                                                       |                                                                                                    |                                                                                                    |                                                                                                    |                                                              |                                                                                                    |                                                                                                    |                                              |                                                                                                    |
|                                                                                                    | Datos de                                                                        | l destino                                                                                                    |                                                                                                    | _                                                                                     | _                                                                                                    |                                                                                                    | _                                                                                                    |                                                              |                                                                                                    |                                                                                                    |                                              |                                                                                                    |
|                                                                                                    | Programa                                                                        |                                                                                                    | Erasmus Estudio                                                                                                    | Pa                                                                                    | ís                                                                                                    | FRANCIA U                                                                                                    | niversidad                                                                                                    | Institut S                                                   | Supérieur D''Él                                                                                                    | ectronique de                                                                                                    | Paris (F PAR                                 | IS376)                                                                                                    |
| itificativos                                                                                                    | Meses                                                                           |                                                                                                    | 10                                                                                                    | Ce                                                                                    | ntro                                                                                                    | E.T.S. Ingeniería Informática T                                                                                                    | itulación                                                                                                    | Grado en                                                     | n Ingeniería Inf                                                                                                    | formática-Tecr                                                                                                    | ologías Inforn                               | náticas                                                                                                    |
| nersonales                                                                                                    | Creditos no                                                                     | ecesarios                                                                                                    | 240                                                                                                    | Cr                                                                                    | editos superad                                                                                                    | dos 102 C                                                                                                    | reditos faltan                                                                                                    | 138                                                          |                                                                                                    |                                                                                                    |                                              |                                                                                                    |
| ación para la                                                                                                    | Estado d                                                                        | lel acuerdo (                                                                                                    | de estudios                                                                                                    |                                                                                       |                                                                                                    |                                                                                                    |                                                                                                    |                                                              |                                                                                                    |                                                                                                    |                                              |                                                                                                    |
| a automatricula<br>de movilidad                                                                                                    |                                                                                 | Esta                                                                                                    | do del acuerdo de estudios                                                                                                    | El acuerdo                                                                            | de estudios no                                                                                                    | o ha sido enviado                                                                                                    |                                                                                                    |                                                              |                                                                                                    |                                                                                                    |                                              |                                                                                                    |
| v segundo ciclo                                                                                                    |                                                                                 | Observac                                                                                                    | iones del responsable de centro                                                                                                    |                                                                                       |                                                                                                    |                                                                                                    |                                                                                                    |                                                              |                                                                                                    |                                                                                                    |                                              |                                                                                                    |
| o de Idiomas                                                                                                    |                                                                                 |                                                                                                    |                                                                                                    |                                                                                       |                                                                                                    |                                                                                                    |                                                                                                    |                                                              |                                                                                                    |                                                                                                    |                                              |                                                                                                    |
|                                                                                                    |                                                                                 |                                                                                                    |                                                                                                    |                                                                                       |                                                                                                    |                                                                                                    |                                                                                                    |                                                              |                                                                                                    |                                                                                                    |                                              |                                                                                                    |
| s superados /<br>ados                                                                                                    | 🕕 Ya p                                                                          | uede enviar su a                                                                                                    | acuerdo al responsable de su centro, cumple co                                                                                                    | on el mínimo de 4                                                                     | créditos en el                                                                                                    | acuerdo.                                                                                                    |                                                                                                    |                                                              |                                                                                                    |                                                                                                    |                                              |                                                                                                    |
| s superados /<br>ados<br>co de pruebas de<br>o hechas en la<br>sidad de Sevilla                                                                 | 🚹 Ya p                                                                          | uede enviar su a                                                                                                    | acuerdo al responsable de su centro, cumple co                                                                                                    | on el mínimo de 4                                                                     | créditos en el                                                                                                    | acuerdo.                                                                                                    |                                                                                                    |                                                              | Envia                                                                                                    | r acuerdo de                                                                                                    | estudio al r                                 | esponsable                                                                                                    |
| as superados /<br>tados<br>ico de pruebas de<br>o hechas en la<br>sidad de Sevilla<br>empleado                                                  | • Ya p                                                                          | uede enviar su a<br>de estudios                                                                                                    | acuerdo al responsable de su centro, cumple co                                                                                                    | on el mínimo de 4                                                                     | créditos en el                                                                                                    | acuerdo.                                                                                                    |                                                                                                    |                                                              | Envia                                                                                                    | r acuerdo de                                                                                                    | estudio al r                                 | esponsable                                                                                                    |
| is superados /<br>tados<br>co de pruebas de<br>b hechas en la<br>sidad de Sevilla<br>empleado<br>versitario<br>Pin de Sevius Móvil              | <ul> <li>Ya p</li> <li>Acuerdo</li> <li>Bloque</li> </ul>                       | uede enviar su a<br>de estudios                                                                                                    | acuerdo al responsable de su centro, cumple co<br>s<br>Asignaturas de la Universidad de Sevilla                                                                                                    | on el mínimo de 4:<br>a                                                               | oréditos en el<br>Nº.<br>Créditos<br>bloque                                                                                                    | acuerdo.<br>Asignaturas de la universidad de destino                                                                                                    | Nº.<br>Créditos<br>bloque                                                                                                    | Añadir<br>asig.<br>origen                                    | Envia<br>Añadir<br>asig.<br>destino                                                                                       | r acuerdo de<br>Editar<br>asig.<br>origen                                                                                                | e estudio al r<br>Editar<br>asig.<br>destino | esponsable<br>Eliminar<br>bloque                                                                                                    |
| co de pruebas de<br>co de pruebas de<br>o hechas en la<br>sidad de Sevilla<br>empleado<br>ersistario<br>in de Sevius Móvil                      | <ul> <li>Ya p</li> <li>Acuerdo</li> <li>Bloque</li> <li>1</li> </ul>            | de estudios<br>2060001 - Fu<br>BÁSICA                                                                                                    | acuerdo al responsable de su centro, cumple co<br>5<br>Asignaturas de la Universidad de Sevilla<br>ndamentos de Programación (12) TRONCAL / F                                                                                                    | an el mínimo de 4:<br>a<br>FORMACIÓN                                                  | réditos en el<br>Nº.<br>Créditos<br>bloque<br>12                                                                                                    | acuerdo.<br>Asignaturas de la universidad de destino<br>Asignatura del bloque 1 de destino (12) - Anual                                                                                                    | Nº.<br>Créditos<br>bloque<br>12                                                                                                    | Añadir<br>asig.<br>origen                                    | Envia<br>Añadir<br>asig.<br>destino                                                                                       | r acuerdo de<br>Editar<br>asig.<br>origen                                                                                                | e estudio al r<br>Editar<br>asig.<br>destino | Agree<br>PARIS376)<br>nformáticas<br>p al responsable<br>p al responsable<br>p al respons |
| s superados /<br>tados<br>co de pruebas de<br>o hechas en la<br>sidad de Sevilla<br>ampleado<br>erersitario<br>'in de Sevius Móvil              | <ul> <li>Ya p</li> <li>Acuerdo</li> <li>Bloque</li> <li>1</li> <li>2</li> </ul> | de estudios<br>2060001 - Fu<br>BÁSICA<br>2060010 - An                                                                                                    | acuerdo al responsable de su centro, cumple co<br>5<br>Asignaturas de la Universidad de Sevilla<br>ndamentos de Programación (12) TRONCAL / F<br>álisis y Diseño de Datos y Algoritmos (12) OBL                                                                                                    | a el mínimo de 4:<br>a<br>FORMACIÓN                                                   | N°.<br>Créditos<br>bloque<br>12<br>12                                                                                                    | acuerdo.<br>Asignaturas de la universidad de destino<br>Asignatura del bloque 1 de destino (12) - Anual<br>Asignatura del bloque 2 de destino (12) - Anual                                                                                                    | Nº.<br>Créditos<br>bloque<br>12<br>12                                                                                                    | Añadir<br>asig.<br>origen                                    | Envia<br>Añadir<br>asig.<br>destino<br>©                                                                                  | r acuerdo de<br>Editar<br>asig.<br>origen                                                                                                | Editar<br>asig.<br>destino                   | esponsable<br>Eliminar<br>bloque                                                                                                    |
| s superados /<br>ados<br>co de pruebas de<br>o hechas en la<br>sidad de Sevilla<br>ampleado<br>ersitario<br>in de Sevius Móvil                  | Yap Acuerdo Bloque 1 2 3                                                        | de estudios<br>2060001 - Fu<br>BÁSICA<br>2060010 - An<br>2060054 - Inti<br>Información I                                                                                    | acuerdo al responsable de su centro, cumple co<br>Asignaturas de la Universidad de Sevilla<br>ndamentos de Programación (12) TRONCAL / F<br>álisis y Diseño de Datos y Algoritmos (12) OBL<br>roducción a la Ingeniería del Software y los Siste<br>(6) OBLIGATORIA                                                                                                    | a<br>FORMACIÓN<br>JGATORIA<br>emas de                                                 | réditos en el<br>N°.<br>Créditos<br>bloque<br>12<br>12<br>6                                                                                                    | acuerdo. Asignaturas de la universidad de destino Asignatura del bloque 1 de destino (12) - Anual Asignatura del bloque 2 de destino (12) - Anual Asignatura del bloque 3 de destino (6) - Primer semestre                                                                                                    | Nº.<br>Créditos<br>bioque<br>12<br>12<br>12<br>6                                                                                                    | Añadir<br>asig.<br>origen<br>©                               | Envia<br>Añadir<br>asig,<br>destino<br>©                                                                                  | r acuerdo de<br>Editar<br>asig,<br>origen<br>@                                                                                           | Editar<br>asig.<br>destino                   | esponsable<br>Eliminar<br>bloque<br>X<br>X                                                                                                    |
| s superados /<br>ados<br>co de pruebas de<br>o hechas en la<br>sidad de Sevilla<br>ampleado<br>ersitario<br>in de Sevius Móvil                  | Yap     Acuerdo     Bloque     1     2     3     4                              | de estudios<br>2060001 - Fu<br>BÁSICA<br>2060010 - An<br>2060010 - An<br>2060054 - Inti<br>Información I<br>2060019 - Ge                                                    | acuerdo al responsable de su centro, cumple co<br>Asignaturas de la Universidad de Sevilla<br>ndamentos de Programación (12) TRONCAL / F<br>álisis y Diseño de Datos y Algoritmos (12) OBL<br>roducción a la Ingeniería del Software y los Siste<br>(6) OBLIGATORIA<br>Istión de Sistemas de Información (6) OPTATIVA                                                                                                    | a<br>FORMACIÓN<br>JGATORIA<br>emas de                                                 | créditos en el<br>N°.<br>Créditos<br>bloque<br>12<br>12<br>6<br>6                                                                                                    | acuerdo. Asignaturas de la universidad de destino Asignatura del bloque 1 de destino (12) - Anual Asignatura del bloque 2 de destino (12) - Anual Asignatura del bloque 3 de destino (6) - Primer semestre Asignatura del bloque 4 de destino (6) - Segundo semestre                                                                                                    | Nº.<br>Créditos<br>bioque<br>12<br>12<br>6<br>6<br>6                                                                                                    | Añadir<br>asig.<br>origen<br>©                               | Envia<br>Añadir<br>asig.<br>destino<br>©<br>©<br>©                                                                        | r acuerdo de<br>Editar<br>asig.<br>origen<br>Ø<br>Ø                                                                                      | Editar<br>asig.<br>destino                   | Eliminar<br>bloque                                                                                                    |
| s superados /<br>iados<br>co de pruebas de<br>o hechas en la<br>sidad de Sevilla<br>ampleado<br>rersitario<br>Yin de Sevius Móvil               | Yap     Acuerdo     Bloque     1     2     3     4     5                        | de estudios<br>2060001 - Fu<br>BÁSICA<br>2060010 - An<br>2060010 - An<br>2060019 - Ge<br>2060019 - Ge<br>2060017 - Sis                                                      | acuerdo al responsable de su centro, cumple co<br>Asignaturas de la Universidad de Sevilla<br>ndamentos de Programación (12) TRONCAL / F<br>álisis y Diseño de Datos y Algoritmos (12) OBL<br>roducción a la Ingeniería del Software y los Siste<br>(6) OBLIGATORIA<br>istión de Sistemas de Información (6) OPTATIVA<br>stemas Operativos (6) OBLIGATORIA                                                                      | a<br>FORMACIÓN<br>JGATORIA<br>emas de                                                 | réditos en el<br>N°.<br>Créditos<br>bloque<br>12<br>12<br>6<br>6<br>6<br>6                                                                                                    | acuerdo. Asignaturas de la universidad de destino Asignatura del bloque 1 de destino (12) - Anual Asignatura del bloque 2 de destino (12) - Anual Asignatura del bloque 3 de destino (6) - Primer semestre Asignatura del bloque 4 de destino (6) - Segundo semestre Asignatura del bloque 5 de destino (6) - Primer semestre                                                                                           | Nº.<br>Créditos<br>bioque<br>12<br>12<br>6<br>6<br>6<br>6<br>6                                                                                                    | Añadir<br>asig.<br>origen<br>©<br>©                          | Añadir<br>asig.<br>destino<br>©<br>©<br>©<br>©                                                                            | r acuerdo de<br>Editar<br>asig.<br>origen<br>Ø<br>Ø<br>Ø                                                                                 | Editar<br>asig.<br>destino                   | Eliminar<br>bloque<br>X<br>X<br>X<br>X                                                                                                    |
| s superados /<br>iados<br>co de pruebas de<br>o hechas en la<br>sidad de Sevilla<br>ampleado<br>rersitario<br>Yin de Sevius Móvil               | Yap     Acuerdo     Bloque     1     2     3     4     5     6                  | de estudios<br>2060001 - Fu<br>BÁSICA<br>2060010 - An<br>2060015 - Int<br>Información I<br>2060019 - Ge<br>2060017 - Sis<br>2060017 - Sis                                   | acuerdo al responsable de su centro, cumple co<br>Asignaturas de la Universidad de Sevilla<br>ndamentos de Programación (12) TRONCAL / F<br>álisis y Diseño de Datos y Algoritmos (12) OBL<br>roducción a la Ingeniería del Software y los Siste<br>(6) OBLIGATORIA<br>setión de Sistemas de Información (6) OPTATIVA<br>stemas Operativos (6) OBLIGATORIA<br>ogramación Declarativa (6) OPTATIVA                               | a<br>a<br>FORMACIÓN<br>IGATORIA<br>emas de<br>A                                       | réditos en el<br>N°.<br>Créditos<br>bloque<br>12<br>12<br>6<br>6<br>6<br>6<br>6<br>6                                                                                                    | acuerdo. Asignaturas de la universidad de destino Asignatura del bloque 1 de destino (12) - Anual Asignatura del bloque 2 de destino (12) - Anual Asignatura del bloque 3 de destino (6) - Primer semestre Asignatura del bloque 4 de destino (6) - Segundo semestre Asignatura del bloque 5 de destino (6) - Segundo semestre Asignatura del bloque 6 de destino (6) - Segundo semestre                                | Nº.<br>Créditos<br>bloque<br>12<br>12<br>6<br>6<br>6<br>6<br>6<br>6<br>6<br>6                                                                                                    | Añadir<br>asig.<br>origen<br>©<br>©<br>©<br>©<br>©           | Añadir<br>asig.<br>destino<br>3<br>3<br>3<br>3<br>3<br>3<br>3<br>3<br>3<br>3<br>3<br>3<br>3<br>3<br>3<br>3<br>3<br>3<br>3 | r acuerdo do<br>Editar<br>asig.<br>origen<br>Ø<br>Ø<br>Ø<br>Ø<br>Ø<br>Ø                                                                  | Editar<br>asig.<br>destino                   | Eliminar<br>bloque<br>X<br>X<br>X<br>X<br>X<br>X                                                                                                    |
| s superados /<br>ados<br>co de pruebas de<br>o hechas en la<br>sidad de Sevilla<br>ampleado<br>ersitario<br>tin de Sevius Móvil                 | Yap     Acuerdo     Bloque     1     2     3     4     5     6                  | de estudios<br>2060001 - Fu<br>BÁSICA<br>2060010 - An<br>2060010 - An<br>2060019 - Ge<br>2060017 - Sis<br>2060017 - Sis                                                     | acuerdo al responsable de su centro, cumple co<br>Asignaturas de la Universidad de Sevilla<br>ndamentos de Programación (12) TRONCAL / F<br>álisis y Diseño de Datos y Algoritmos (12) OBL<br>roducción a la Ingeniería del Software y los Siste<br>(6) OBLIGATORIA<br>setión de Sistemas de Información (6) OPTATIVA<br>stemas Operativos (6) OBLIGATORIA<br>ogramación Declarativa (6) OPTATIVA                               | a<br>FORMACIÓN<br>IGATORIA<br>emas de<br>A                                            | réditos en el<br>N°.<br>Créditos<br>bloque<br>12<br>12<br>12<br>6<br>6<br>6<br>6<br>6<br>6<br>48                                                                                                    | acuerdo. Asignaturas de la universidad de destino Asignatura del bloque 1 de destino (12) - Anual Asignatura del bloque 2 de destino (12) - Anual Asignatura del bloque 3 de destino (6) - Primer semestre Asignatura del bloque 4 de destino (6) - Segundo semestre Asignatura del bloque 5 de destino (6) - Segundo semestre Total créditos en co                                                                     | Nº.<br>Créditos<br>bioque<br>12<br>12<br>6<br>6<br>6<br>6<br>6<br>6<br>6<br>6<br>6<br>8<br>6<br>8<br>8<br>12<br>12<br>12<br>12<br>12<br>12<br>12<br>12<br>12<br>12<br>12<br>12<br>12  | Añadir<br>asig.<br>origen<br>©<br>©<br>©<br>©<br>©<br>©      | Añadir<br>asig.<br>destino<br>3<br>3<br>3<br>3<br>3<br>3<br>3<br>3<br>3<br>3<br>3<br>3<br>3<br>3<br>3<br>3<br>3<br>3<br>3 | r acuerdo de<br>Editar<br>asig.<br>origen<br>Ø<br>Ø<br>Ø<br>Ø<br>Ø<br>Ø<br>Ø                                                             | Editar<br>asig.<br>destino                   | Eliminar<br>bloque<br>X<br>X<br>X<br>X<br>X<br>X                                                                                                    |
| s superados /<br>ados<br>co de pruebas de<br>o hechas en la<br>sidad de Sevilla<br>ampleado<br>vir de Sevius Móvil                              | Ya p     Acuerdo     Bloque     1     2     3     4     5     6     I           | de estudios<br>2060001 - Fu<br>BÁSICA<br>2060010 - An<br>2060054 - Int<br>Información I<br>2060054 - Ott<br>Información I<br>2060019 - Ge<br>2060017 - Siz<br>2060023 - Pro | acuerdo al responsable de su centro, cumple co<br>Asignaturas de la Universidad de Sevilla<br>ndamentos de Programación (12) TRONCAL / F<br>álisis y Diseño de Datos y Algoritmos (12) OBL<br>roducción a la Ingeniería del Software y los Siste<br>(6) OBLIGATORIA<br>setión de Sistemas de Información (6) OPTATIVA<br>stemas Operativos (6) OBLIGATORIA<br>ogramación Declarativa (6) OPTATIVA<br>Total c                    | a<br>FORMACIÓN<br>JIGATORIA<br>emas de<br>A<br>créditos en origen                     | N°.       Créditos       Dioque       12       12       6       6       6       6       6       6       6       6       6       6       6       6       6       6       6       6       6       6       6       6       6       6       6       6       6       6 | acuerdo. Asignaturas de la universidad de destino Asignatura del bloque 1 de destino (12) - Anual Asignatura del bloque 2 de destino (12) - Anual Asignatura del bloque 3 de destino (6) - Primer semestre Asignatura del bloque 4 de destino (6) - Segundo semestre Asignatura del bloque 5 de destino (6) - Segundo semestre Asignatura del bloque 6 de destino (6) - Segundo semestre Total créditos en o            | Nº.<br>Créditos<br>bloque<br>12<br>12<br>12<br>6<br>6<br>6<br>6<br>6<br>6<br>6<br>8<br>6<br>6<br>8<br>8<br>12<br>12<br>12<br>12<br>12<br>12<br>12<br>12<br>12<br>12<br>12<br>12<br>12 | Añadir<br>asig.<br>origen<br>©<br>©<br>©<br>©                | Añadir<br>asig.<br>destino<br>©<br>©<br>©<br>©<br>©<br>©                                                                  | r acuerdo de<br>Editar<br>asig.<br>origen<br>0<br>0<br>0<br>0<br>0<br>0<br>0<br>0<br>0<br>0<br>0<br>0<br>0<br>0<br>0<br>0<br>0<br>0<br>0 | Editar<br>asig.<br>destino                   | Eliminar<br>bloque<br>X<br>X<br>X<br>X<br>X<br>X                                                                                                    |
| is superados /<br>lados<br>co de pruebas de<br>o hechas en la<br>sidad de Sevilla<br>empleado<br>versitario<br>Vin de Sevius Móvil              | Ya p                                                                            | de estudios<br>2060001 - Fu<br>BÁSICA<br>2060010 - An<br>2060054 - Int<br>Información I<br>2060019 - Ge<br>2060017 - Siz<br>2060023 - Pro                                   | acuerdo al responsable de su centro, cumple co<br>Asignaturas de la Universidad de Sevilla<br>ndamentos de Programación (12) TRONCAL / F<br>álisis y Diseño de Datos y Algoritmos (12) OBL<br>roducción a la Ingeniería del Software y los Siste<br>(6) OBLIGATORIA<br>(6) OBLIGATORIA<br>setión de Sistemas de Información (6) OPTATIVA<br>stemas Operativos (6) OBLIGATORIA<br>ogramación Declarativa (6) OPTATIVA<br>Total c | a<br>FORMACIÓN<br>LIGATORIA<br>emas de<br>A                                           | N°.       Créditos       bloque       12       12       6       6       6       6       6       48                                                                                                    | acuerdo. Asignaturas de la universidad de destino Asignatura del bloque 1 de destino (12) - Anual Asignatura del bloque 2 de destino (12) - Anual Asignatura del bloque 3 de destino (6) - Primer semestre Asignatura del bloque 4 de destino (6) - Segundo semestre Asignatura del bloque 5 de destino (6) - Primer semestre Total créditos en o                                                                       | Nº.<br>Créditos<br>bloque<br>12<br>12<br>6<br>6<br>6<br>6<br>6<br>6<br>6<br>6<br>8<br>8<br>12<br>12<br>12<br>12<br>12<br>12<br>12<br>12<br>12<br>12<br>12<br>12<br>12                 | Añadir<br>asig.<br>origen<br>O<br>O<br>O<br>O<br>O<br>O<br>O | Añadir<br>asig.<br>destino<br>©<br>©<br>©<br>©<br>©                                                                       | r acuerdo do                                                                                                    | e estudio al r<br>Editar<br>asig.<br>destino | esponsable<br>Eliminar<br>bloque<br>X<br>X<br>X<br>X<br>X<br>X<br>X<br>X<br>X<br>X<br>X                                                                                                    |
| is superados /<br>tados<br>ico de pruebas de<br>o hechas en la<br>sidad de Sevilla<br>empleado<br>versitario<br>Pin de Sevius Móvil             | Ya p                                                                            | de estudios<br>2060001 - Fu<br>BÁSICA<br>2060010 - An<br>2060054 - Int<br>Información I<br>2060054 - Int<br>Información I<br>2060019 - Ge<br>2060017 - Siz<br>2060023 - Pro | acuerdo al responsable de su centro, cumple co<br>Asignaturas de la Universidad de Sevilla<br>ndamentos de Programación (12) TRONCAL / F<br>álisis y Diseño de Datos y Algoritmos (12) OBL<br>roducción a la Ingeniería del Software y los Siste<br>(6) OBLIGATORIA<br>(6) OBLIGATORIA<br>setimas Operativos (6) OBLIGATORIA<br>ogramación Declarativa (6) OPTATIVA<br>Total c                                                  | a<br>FORMACIÓN<br>JIGATORIA<br>emas de<br>A                                           | N°.       Créditos       bloque       12       12       6       6       6       6       6       48                                                                                                    | acuerdo. Asignaturas de la universidad de destino Asignatura del bloque 1 de destino (12) - Anual Asignatura del bloque 2 de destino (12) - Anual Asignatura del bloque 3 de destino (6) - Primer semestre Asignatura del bloque 4 de destino (6) - Segundo semestre Asignatura del bloque 5 de destino (6) - Primer semestre Asignatura del bloque 6 de destino (6) - Segundo semestre Total créditos en o             | Nº.<br>Créditos<br>bloque<br>12<br>12<br>6<br>6<br>6<br>6<br>6<br>6<br>6<br>6<br>8<br>6<br>6<br>8<br>8<br>12<br>12<br>12<br>12<br>12<br>12<br>12<br>12<br>12<br>12<br>12<br>12<br>12  | Añadir<br>asig.<br>origen<br>O<br>O<br>O<br>O<br>O<br>O      | Añadir<br>asig.<br>destino<br>©<br>©<br>©<br>©<br>©                                                                       | r acuerdo do                                                                                                    | e estudio al r<br>Editar<br>asig.<br>destino | esponsable<br>Eliminar<br>bloque<br>X<br>X<br>X<br>X<br>X<br>X<br>X<br>X<br>X<br>X<br>X<br>X<br>X<br>X<br>X<br>X<br>X<br>X<br>X                                                                                                    |
| as superados /<br>tados<br>ico de pruebas de<br>o hachas en la<br>sidad de Sevilla<br>empleado<br>versitario<br>Pin de Sevius Móvil             | Ya p                                                                            | de estudios<br>2060001 - Fu<br>BÁSICA<br>2060010 - An<br>2060054 - Int<br>Información I<br>2060054 - Int<br>Información I<br>2060019 - Ge<br>2060017 - Sis<br>2060023 - Pro | acuerdo al responsable de su centro, cumple co<br>Asignaturas de la Universidad de Sevilla<br>ndamentos de Programación (12) TRONCAL / F<br>álisis y Diseño de Datos y Algoritmos (12) OBL<br>roducción a la Ingeniería del Software y los Siste<br>(6) OBLIGATORIA<br>(6) OBLIGATORIA<br>setimas Operativos (6) OBLIGATORIA<br>ogramación Declarativa (6) OPTATIVA<br>Total c                                                  | a<br>FORMACIÓN<br>JIGATORIA<br>emas de<br>A<br>créditos en origen                     | N°.       Créditos       bloque       12       12       6       6       6       6       6       6       48                                                                                                    | acuerdo. Asignaturas de la universidad de destino Asignatura del bloque 1 de destino (12) - Anual Asignatura del bloque 2 de destino (12) - Anual Asignatura del bloque 3 de destino (6) - Primer semestre Asignatura del bloque 4 de destino (6) - Segundo semestre Asignatura del bloque 5 de destino (6) - Primer semestre Asignatura del bloque 6 de destino (6) - Segundo semestre Total créditos en o             | Nº.<br>Créditos<br>bloque<br>12<br>12<br>6<br>6<br>6<br>6<br>6<br>6<br>6<br>8<br>6<br>8<br>8<br>12<br>12<br>12<br>12<br>12<br>12<br>12<br>12<br>12<br>12<br>12<br>12<br>12            | Añadir<br>asig,<br>origen<br>©<br>©<br>©<br>©                | Añadir<br>asig.<br>destino<br>©<br>©<br>©<br>©<br>©                                                                       | r acuerdo do                                                                                                    | e estudio al r<br>Editar<br>asig.<br>destino | esponsable<br>Eliminar<br>bloque<br>X<br>X<br>X<br>X<br>X<br>X<br>asignaturas<br>Voive:                                                                                                    |
| is superados /<br>tados<br>ico de pruebas de<br>o hechas en la<br>sidad de Sevilla<br>empleado<br>/ersitario<br><sup>2</sup> în de Sevius Móvil | Ya p                                                                            | de estudios<br>2060001 - Fu<br>BÁSICA<br>2060010 - An<br>2060054 - Int<br>Información I<br>2060054 - Int<br>Información I<br>2060017 - Siz<br>2060023 - Pro                 | acuerdo al responsable de su centro, cumple co<br>Asignaturas de la Universidad de Sevilla<br>Indamentos de Programación (12) TRONCAL / F<br>álisis y Diseño de Datos y Algoritmos (12) OBL<br>roducción a la Ingeniería del Software y los Siste<br>(6) OBLIGATORIA<br>Istión de Sistemas de Información (6) OPTATIVA<br>stemas Operativos (6) OBLIGATORIA<br>ogramación Declarativa (6) OPTATIVA<br>Total c                   | a<br>FORMACIÓN<br>JIGATORIA<br>emas de<br>A<br>créditos en origen<br>de Sevilla. C/ S | <ul> <li>créditos en el</li> <li>N°.<br/>Créditos<br/>bloque</li> <li>12</li> <li>12</li> <li>6</li> <li>6</li> <li>6</li> <li>6</li> <li>6</li> <li>48</li> <li>- Fernando, 4</li> </ul>                                                                         | Asignaturas de la universidad de destino<br>Asignatura del bloque 1 de destino (12) - Anual<br>Asignatura del bloque 2 de destino (12) - Anual<br>Asignatura del bloque 3 de destino (6) - Primer semestre<br>Asignatura del bloque 4 de destino (6) - Segundo semestre<br>Asignatura del bloque 5 de destino (6) - Primer semestre<br>Asignatura del bloque 6 de destino (6) - Segundo semestre<br>Total créditos en o | Nº.<br>Créditos<br>bloque<br>12<br>12<br>6<br>6<br>6<br>6<br>6<br>6<br>6<br>6<br>8<br>8<br>12<br>12<br>12<br>12<br>12<br>12<br>12<br>12<br>12<br>12<br>12<br>12<br>12                 | Añadir<br>asig.<br>origen<br>©<br>©<br>©<br>©                | Envia                                                                                                    | r acuerdo do                                                                                                    | e estudio al r<br>Editar<br>asig.<br>destino | esponsable<br>Eliminar<br>bloque<br>X<br>X<br>X<br>X<br>X<br>asignaturas<br>Volves                                                                                                    |

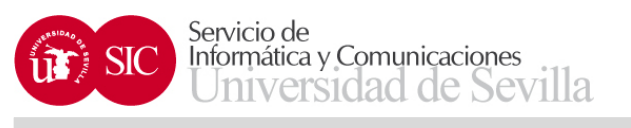

| 🌇 Secretaría Virtual de la Univ 🗴              | +                      | and the second second                                                   |                                   |                                   |                                                                      |                          |                                  |                                                                  |  |
|------------------------------------------------|------------------------|-------------------------------------------------------------------------|-----------------------------------|-----------------------------------|----------------------------------------------------------------------|--------------------------|----------------------------------|------------------------------------------------------------------|--|
| https://seviuspre.us.es/menu/ir                | ndex.php?ids=cfc9e18f  | f&menu=2-1:13:698:1381                                                  |                                   |                                   | C Q Bus                                                              | scar                     | ☆                                | ê <b>♥ ↓ ☆ 9</b>                                                 |  |
| Más visitados 🗍 Comenzar a usar Fire           | for CUNIVERSITAS       | XXI - AC                                                                |                                   |                                   |                                                                      |                          |                                  |                                                                  |  |
| Acceso desde servidor de pruebas               |                        |                                                                         |                                   |                                   |                                                                      |                          |                                  |                                                                  |  |
| Secr                                           |                        | Virtual<br>Ersidad & sevilla                                            |                                   |                                   |                                                                      |                          | ANTONIC<br>Sevilla, V            | 0 JOSE CARRILLO SIERRA<br>∕iernes 17 de Mayo de 2019<br>Salir →] |  |
| Secretaría Virtual Mis notificac               | ciones Miperfil B      | uscar persona Mis aplicaciones Otras utilidades                         | Gestión de usuarios administrativ | ros Gestión de SEVIUS Refi        | rescar menú                                                          |                          |                                  |                                                                  |  |
| stás en: Mi perfil > Datos académico           | os > Datos de movilida | d > Acuerdo de estudios                                                 |                                   |                                   |                                                                      |                          |                                  | 🚖 Agr                                                            |  |
| <sup>9</sup> Novedades                         | Datos de               | movilidad                                                               |                                   |                                   |                                                                      |                          |                                  |                                                                  |  |
| Puntuación para la próxima<br>automatrícula    | Datos de               | movilidad                                                               |                                   |                                   |                                                                      |                          |                                  |                                                                  |  |
| Mi perfil                                      | Datos del d            | estino                                                                  |                                   |                                   |                                                                      | 1                        |                                  |                                                                  |  |
| Datas identificativos                          | Programa               | Erasmus Estudio                                                         | País                              | FRANCIA                           |                                                                      | Universidad              | Institut Supérieur D'Électroniqu | e de Paris (F PARIS376)                                          |  |
| Datos acadómicos                               | Meses                  | 10                                                                      | Centro<br>Cenditar averaged       | E. I.S. Ingenieria Inform         | 1.S. Ingenieria Informática I itulación Grado en Ingenieria Informát |                          |                                  |                                                                  |  |
| Datos personales                               | Creatios neces         | sanos 240                                                               | Creditos superad                  | 05 102                            |                                                                      | Creditos faitan          | 130                              |                                                                  |  |
| Puntuación para la<br>próxima automatrícula    | Estado del a           | acuerdo de estudios                                                     |                                   |                                   |                                                                      |                          |                                  |                                                                  |  |
| <ul> <li>Datos de movilidad</li> </ul>         |                        | Estado del acuerdo de estudios                                          | El acuerdo de estudios ha         | sido enviado al responsable de f  | Relaciones Internacionales de su cent                                | ro y está a la espera de | e ser validado                   |                                                                  |  |
| <ul> <li>Primer y segundo ciclo</li> </ul>     |                        | Observaciones del responsable de centro                                 |                                   |                                   |                                                                      |                          |                                  |                                                                  |  |
| <ul> <li>Instituto de Idiomas</li> </ul>       |                        |                                                                         |                                   |                                   |                                                                      |                          |                                  |                                                                  |  |
| Idiomas superados /                            | Acuerdo de             | estudios                                                                |                                   |                                   |                                                                      |                          |                                  |                                                                  |  |
| acreditados                                    | Bloque                 | Asignaturas de la Universida                                            | ad de Sevilla                     | Nº. Créditos bloque               | Asignatu                                                             | ras de la universidad    | de destino                       | Nº. Créditos bloque                                              |  |
| Histórico de pruebas de<br>acceso hechas en la | 1                      | 2060001 - Fundamentos de Programación (12) TRONC                        | AL / FORMACIÓN BÁSICA             | 12                                | Asignatura del bloque 1 de destin                                    | o (12) - Anual           |                                  | 12                                                               |  |
| Universidad de Sevilla                         | 2                      | 2060010 - Análisis y Diseño de Datos y Algoritmos (12                   | ) OBLIGATORIA                     | 12                                | Asignatura del bloque 2 de destin                                    | o (12) - Anual           |                                  | 12                                                               |  |
| atos de empleado                               | 3                      | 2060054 - Introducción a la Ingeniería del Software y lo<br>OBLIGATORIA | 6                                 | Asignatura del bloque 3 de destin | 6                                                                    |                          |                                  |                                                                  |  |
| zame universitano                              | 4                      | 2060019 - Gestión de Sistemas de Información (6) OP                     | rativa                            | 6                                 | 6                                                                    |                          |                                  |                                                                  |  |
| ampiar Pin de Sevius Móvil                     | 5                      | 2060017 - Sistemas Operativos (6) OBLIGATORIA                           |                                   | 6                                 | Asignatura del bloque 5 de destino (6) - Primer semestre             |                          |                                  |                                                                  |  |
|                                                |                        |                                                                         |                                   |                                   |                                                                      | o (6) Segundo comost     | re                               | c                                                                |  |
|                                                | 6                      | 2060023 - Programación Declarativa (6) OPTATIVA                         |                                   | 6                                 | Asignatura dei bioque 6 de destin                                    | o (o) - Segundo semest   | 10                               | 0                                                                |  |

Universidad de Sevilla. C/ S. Fernando, 4, C.P. 41004-Sevilla, España. Centralita exterior: 954551000

PB

0

N

9

w

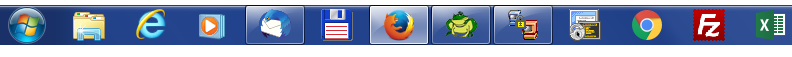

ES 🔺 🖿 🛱 🍾 12:55 17/05/2019

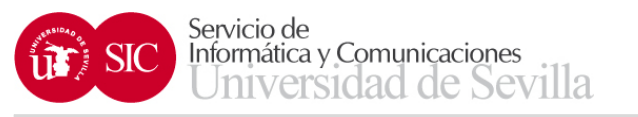

- El responsable del centro evaluará el acuerdo de estudios (validándolo o rechazándolo)
- Una vez validado o rechazado, el estudiante puede modificar el acuerdo de estudios, para ello debe solicitar una modificación del mismo, que deberá ser aprobada o rechazada por el responsable del centro

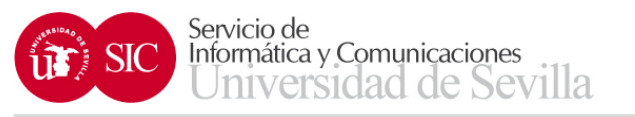

- Los estados en los que puede estar el acuerdo de estudios son:
  - El acuerdo de estudios no ha sido enviado
  - El acuerdo de estudios ha sido enviado
  - El acuerdo de estudios ha sido pre-validado, validado o rechazado
  - Ha solicitado modificar el acuerdo de estudios
  - Está autorizado para modificar el acuerdo de estudios

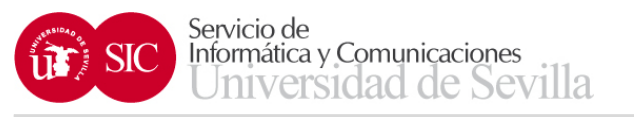

- Posteriormente, a que el responsable del centro evalúe el acuerdo de estudios, podrá:
  - Solicitar una modificación del mismo
  - Obtener PDF del acuerdo de estudios

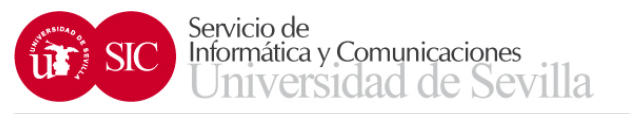

4

e

## Movilidad SICUE

| Secretaría Virtual de la Univ 🗙                                  | Secretaría Virtual de la        | uUniv 🗴 🔤 Secretaría Virtual de la Univ                   | × +                                         |                               |                                                            |                                                          |                                |                                |                                                                                                    |                       |
|------------------------------------------------------------------|---------------------------------|-----------------------------------------------------------|---------------------------------------------|-------------------------------|------------------------------------------------------------|----------------------------------------------------------|--------------------------------|--------------------------------|----------------------------------------------------------------------------------------------------|-----------------------|
| https://seviuspre.us.es/menu                                     | /<br>u/index.php?ids=a64900310& | menu=2-1:13:698:1381                                      |                                             |                               | C Q Bu                                                     | scar                                                     |                                | ☆ 🖻 🛡                          | <b>.</b>                                                                                                    | e 🥮 🦗 i               |
| Más visitados 🗍 Comonzar a usar Ei                               |                                 | 10                                                        |                                             |                               |                                                            |                                                          |                                |                                |                                                                                                    |                       |
| Acceso desde servidor de prueba                                  | as                              | - Ac                                                      |                                             |                               |                                                            |                                                          |                                |                                |                                                                                                    |                       |
| Seci                                                             |                                 | <b>/irtual</b><br>IDAD & SEVILLA                          |                                             |                               |                                                            |                                                          | ANTC<br>Sev                    | INIO JOSE CA<br>illa, Lunes 20 | vRRILLO SIE<br>de Mayo de<br>Sal                                                                                                    | ERRA<br>2019<br>lir I |
| a Secretaría Virtual Mis notifica                                | aciones Miperfil Buse           | car persona Mis aplicaciones Otras                        | utilidades Gestión de usuarios administra   | tivos Gestión de SEVIUS Refre | escar menú                                                 |                                                          |                                |                                |                                                                                                    |                       |
| Estás en: Mi perfil > Datos académie                             | icos > Datos de movilidad >     | Acuerdo de estudios                                       |                                             |                               |                                                            |                                                          |                                |                                |                                                                                                    | 👈 Agregar a fa        |
| 🚥 Novedades                                                      | <ul> <li>Datos de r</li> </ul>  | novilidad                                                 |                                             |                               |                                                            |                                                          |                                |                                |                                                                                                    |                       |
| Puntuación para la próxima<br>automatrícula                      | Datos de r                      | novilidad                                                 |                                             |                               |                                                            |                                                          |                                |                                |                                                                                                    |                       |
| 🕸 Mi perfil                                                      | Datos del des                   | tino                                                      |                                             |                               |                                                            |                                                          |                                |                                |                                                                                                    |                       |
| 10                                                               | Programa                        | Erasmus Estudio                                           | País                                        | FRANCIA                       |                                                            | Universidad                                              | Institut Supérieur D''Électror | nique de Paris                 | (F PARIS37                                                                                                    | 76)                   |
| Datos identificativos                                            | Meses                           | 10                                                        | Centro                                      | E.T.S. Ingeniería Informá     | itica                                                      | Grado en Ingeniería Informática-Tecnologías Informáticas |                                |                                |                                                                                                    |                       |
| Datos académicos                                                 | Créditos necesar                | ios 240                                                   | Creditos supera                             | ados 102                      |                                                            | Créditos faltan                                          | 138                            |                                |                                                                                                    |                       |
| → Datos personales                                               | _                               |                                                           |                                             |                               |                                                            |                                                          |                                |                                |                                                                                                    |                       |
| <ul> <li>Puntuación para la<br/>próxima automatrícula</li> </ul> | Estado del ac                   | uerdo de estudios                                         |                                             |                               |                                                            |                                                          |                                |                                |                                                                                                    |                       |
| → Datos de movilidad                                             |                                 | Estado del acuerdo de estudios                            | El acuerdo de estudios e                    | stá validado                  |                                                            |                                                          |                                |                                |                                                                                                    |                       |
| → Primer y segundo ciclo                                         | C                               | bservaciones del responsable de cen                       | tro                                         |                               |                                                            |                                                          |                                |                                |                                                                                                    |                       |
| → Instituto de Idiomas                                           |                                 |                                                           |                                             |                               |                                                            |                                                          |                                |                                |                                                                                                    |                       |
| Idiomas superados /                                              | Acuerdo de es                   | studios                                                   |                                             |                               |                                                            |                                                          |                                |                                |                                                                                                    |                       |
| acreditados                                                      | Bloque                          | Asignaturas de la                                         | Universidad de Sevilla                      | Nº. Créditos bloque           | Asignati                                                   | ıras de la universidad d                                 | le destino                     | Nº. (                          | Créditos blo                                                                                                    | oque                  |
| Historico de pruebas de<br>→ acceso hechas en la                 | 1 20                            | 060001 - Fundamentos de Programación                      | (12) TRONCAL / FORMACIÓN BÁSICA             | 12                            | Asignatura del bloque 1 de destir                          | io (12) - Anual                                          |                                | 12                             |                                                                                                    |                       |
| Universidad de Sevilla                                           | 2 20                            | )60010 - Análisis y Diseño de Datos y Al                  | goritmos (12) OBLIGATORIA                   | 12                            | Asignatura del bloque 2 de destir                          | io (12) - Anual                                          |                                | 12                             |                                                                                                    |                       |
| Datos de empleado                                                | 3 20                            | )60054 - Introducción a la Ingeniería del S<br>BLIGATORIA | oftware y los Sistemas de Información I (6) | 6                             | Asignatura del bloque 3 de destir                          | io (6) - Primer semestre                                 |                                | 6                              |                                                                                                    |                       |
| Carné universitario                                              | 4 20                            |                                                           | ción (6) OPTATIVA                           | 6                             | Asignatura del blogue 4 de destir                          | io (6) - Segundo semestre                                | 9                              | 6                              |                                                                                                    |                       |
| Cambiar Pin de Sevius Móvil                                      | 5 20                            | )60017 - Sistemas Operativos (6) OBLIGA                   | ATORIA                                      | 6                             | Asignatura del bloque 5 de destino (6) - Primer semestre 6 |                                                          |                                |                                |                                                                                                    |                       |
|                                                                  | 6 20                            | 060023 - Programación Declarativa (6) OF                  | TATIVA                                      | 6                             | Asignatura del bloque 6 de destir                          | io (6) - Segundo semestre                                | e                              | 6                              |                                                                                                    |                       |
|                                                                  |                                 |                                                           | Total créditos en orige                     | en: 48                        |                                                            |                                                          | Total créditos en destir       | no: 48                         |                                                                                                    |                       |
|                                                                  |                                 |                                                           |                                             |                               |                                                            |                                                          | Acuerdo de estudi              | io 📕 🔜 So                      | licitar mod                                                                                                    | ificación             |
|                                                                  |                                 |                                                           |                                             |                               |                                                            |                                                          |                                |                                | in the second second se |                       |
|                                                                  |                                 |                                                           |                                             |                               |                                                            |                                                          |                                |                                |                                                                                                    | Volver                |

Universidad de Sevilla. C/ S. Fernando, 4, C.P. 41004-Sevilla, España. Centralita exterior: 954551000

P

0

w

Fz

7**1**3

F

0

хI

N

ES 🔺 🏴 🛱 🍤 9:35